# 教师成绩录入操作手册

一、校园内网登录

1.1 点击内江师范学院官网首页上方的"智慧内师"。

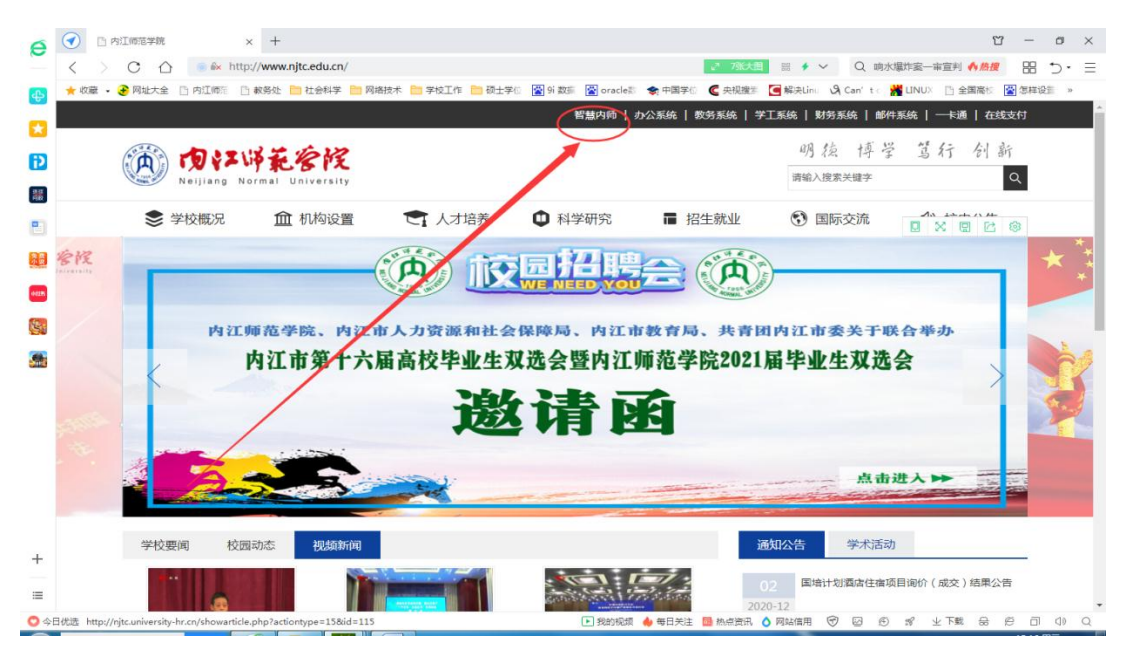

1.2 登录智慧内师,账号为8位数员工号,初始密码均为身份证号码 后六位。

| e    | ⑦ 内江师范学院                      | (8) 智慧校园                       | × +                  |                   |                       | 2                      | ช -                                    | o ×            |
|------|-------------------------------|--------------------------------|----------------------|-------------------|-----------------------|------------------------|----------------------------------------|----------------|
| ~    | < > C 🏠 💿 🕯 http://           | /tpass.njtc.edu.cn/tpass/login |                      |                   | 88 <b>* ~</b>         | Q、九层妖塔原型古墓 🔥 🥂         | . 88                                   | 5∙ Ξ           |
| æ    | ★ 收蔵 · € 网址大全 □ 内江版語 □ ★      | 财务处 🛅 社会科学 🛅 网络技术              | 🛅 学校工作 🛅 硕士学信 📓 9i 数 | 后 👔 oracle計 📚 中国学 | 🕙 🧲 央视镜》 🔄 解决Linu 🔌 🤇 | Can't ( 🕌 LINU) 🕒 全国庵t | 🖀 怎样设计                                 | *              |
|      |                               |                                |                      |                   |                       |                        |                                        |                |
| Ð    | (内) 智慧[                       | <b>为师</b>  统一身(                | 分认证平台                |                   |                       |                        |                                        |                |
|      |                               |                                |                      |                   |                       |                        |                                        |                |
| 100  | 2                             |                                |                      |                   | ※ 二番 市                | 均码登陆                   |                                        |                |
|      | <b>5</b>                      |                                |                      |                   | AL 246.               | 2                      |                                        |                |
| 東京   |                               |                                |                      |                   | ○ 用户名/邮箱              |                        |                                        |                |
| ecch | .1                            |                                |                      | -                 | ()                    |                        |                                        |                |
|      |                               |                                |                      |                   | . 29                  |                        |                                        |                |
|      |                               | Carefort TTT                   | AND DIAL             |                   | 11 记住用户名              | 忘记南码                   | -                                      | 111            |
|      |                               |                                |                      |                   | 登                     | 录                      | in i i i i i i i i i i i i i i i i i i | ini jan jan ji |
|      |                               | COLUMN TRAD                    |                      |                   | 温馨提示:学生账号为学号, 教职]     | [账号为职工号,初始寄码均为身份       |                                        | A ALL          |
|      |                               | TITI                           |                      | 2                 | 360浏志器请使用极速模式 (如何使用   | (7)                    |                                        |                |
|      |                               | N 15235134                     |                      |                   | 建议浏览器: 🤗 IE10+ 🔮 火弧   | () 谷散                  |                                        | 1300           |
|      |                               |                                |                      | 22                |                       |                        |                                        |                |
|      | STORE BEEN                    |                                |                      |                   |                       |                        |                                        |                |
| +    |                               | Sill (Itter                    |                      |                   |                       |                        |                                        |                |
| =    | 内江师范学院 版权所有                   | Copyright@2008 All Rights F    | eserved.             |                   |                       | 联系电话:0832-234          | 1686                                   |                |
| 0 \$ | 日优选 🛛 🗤 <u>江湖人口口相传的方忧铃究竟有</u> | 何神奇魔力?                         |                      | 💽 我的视频 👍 每日关注     | E 📴 熱点資訊 💧 网络信用 🐨     |                        | e a                                    | d) Q           |

1.3 点击教务系统(新)按钮

| (円) 智慧   | 内师 🔮 我的首页 🔚 信息中心 🕼 办事大法                     | 厅 🔛 数据中心   | 青 应用中心                                |                                                                                                  | 2 2 4    | د 🕲 🕲 د |
|----------|---------------------------------------------|------------|---------------------------------------|--------------------------------------------------------------------------------------------------|----------|---------|
| 这回信曲     |                                             |            | **··································· |                                                                                                  |          |         |
| 1XIIII A |                                             |            | AS HOLD H                             |                                                                                                  |          |         |
|          | 学校要调 校内动态 通知公告                              |            | 业务系统 常用链接                             |                                                                                                  |          |         |
| E()      | • [图文]凛冽寒风磨意志 健步如飞赴前方 ——内江                  | 2020-12-01 |                                       | E.                                                                                               | R        | 100     |
| 信息动态     | • [图文] 校党委常委会专题学习统计法律法规                     | 2020-11-30 | 田村管理系统                                | 1                                                                                                | 一日間      | 世俗単統    |
| TA •     | ● [图文]智"汇"内标,"化"育川南——川南中学化学…                | 2020-11-30 | Terr                                  |                                                                                                  |          |         |
| 14       | ● [图文]高度重视 强化落实 内江市与学校联合召开                  | 2020-11-27 | Т.,                                   | Liqi                                                                                             | र्ष्य म  |         |
| 权内公告     | <ul> <li>[置文]爆和师范学院副校长费文晓一行到最校考察</li> </ul> | 2020-11-27 | 在线支付平台                                | 教务系统 (新)                                                                                         | 科研系统     | 同站群系统   |
| (1))     | <ul> <li>[图文]学校召开第一届图书馆工作委员会第二次全</li> </ul> | 2020-11-26 | EA                                    | 1<br>I<br>I<br>I<br>I<br>I<br>I<br>I<br>I<br>I<br>I<br>I<br>I<br>I<br>I<br>I<br>I<br>I<br>I<br>I |          | -WPH-   |
| OA通知公告   | <ul> <li>[置文]学校召开疫情防控暨安全工作会议</li> </ul>     | 2020-11-26 | OA系統                                  | 一卡通查询                                                                                            | 智能间卷系统   | VPN     |
|          | <ul> <li>[图文]创新筑梦,赢在未来一一我校举行创度大致</li> </ul> | 2020-11-25 |                                       |                                                                                                  |          | 1/2 🔇 🌘 |
| Ę.       | <ul> <li>[图文]赵明朝校长带队与欧川省地方志办就推进合</li> </ul> | 2020-11-25 |                                       |                                                                                                  |          |         |
| 学术活动     | ● [置文]我校学子在第二届四川凿朗诵艺术大赛中喜                   | 2020-11-25 | 我的信息                                  |                                                                                                  |          | •       |
|          |                                             |            | (二) 当初供用                              | 0 本                                                                                              | (C) (40) | Я       |
|          |                                             |            |                                       | 0.7                                                                                              |          |         |

1.4 进入教务系统教师界面并修改密码

|        | 系统检测到您的密码过于简单,以免发生账户被盗引发损失。<br>建议您立即修改用户密码!                                    |
|--------|--------------------------------------------------------------------------------|
| 姓名     | 测试                                                                             |
| *原家码   | ····· 原密码为之前的888888                                                            |
| *新家码   | ········ 推荐字母与数字结合的密码,不然密码强度不够不能修改成功。<br>新密码最好是能记录下来,忘了就只能初始化密码,比较麻烦。<br>密码强度: |
| "重复新密码 | 请再次输入新密码.                                                                      |
|        | 确定                                                                             |
|        |                                                                                |

# 二、外网登录

2.1 登录内江师范学院 VPN, 打开 VPN 链接 https://vpn.njtc.edu.cn

, 输入账号及密码(账号密码与智慧内师一样)

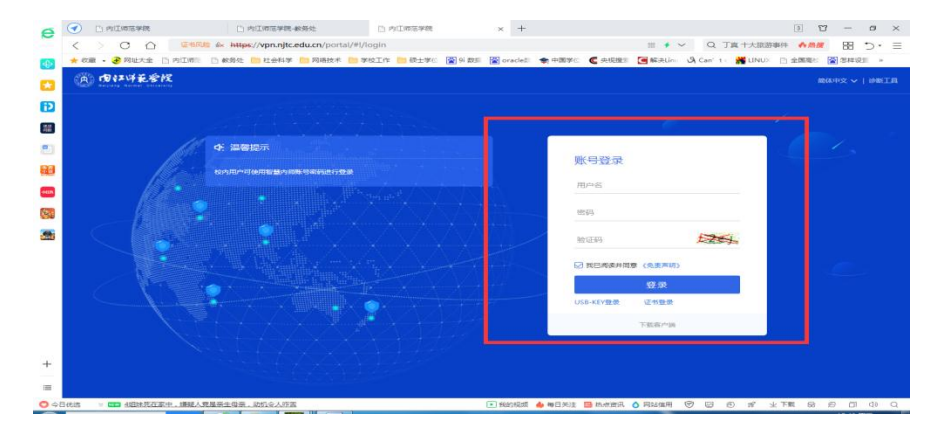

| 2.   | 2 登录                    | 成功                   | 后跳转                        | 至内江师               | 范学院首                | 首页,                | 并点击                   | "智慧              | 内师"         | c |
|------|-------------------------|----------------------|----------------------------|--------------------|---------------------|--------------------|-----------------------|------------------|-------------|---|
| e    |                         | re.                  | × +                        |                    |                     |                    |                       | U                | - o ×       |   |
| -    | $\langle \rangle \circ$ | 🛆 💿 🕯 htt            | tp://www-njtc-edu-cn.vpn   | .njtc.edu.cn:8118/ |                     | e <sup>n</sup> 790 | 🔠 🗄 🗲 🗸 🛛 🛤           | 登宣布全员女将 《 格提     | ⊞ ∵⊂ ⊞      |   |
| æ    | 🜟 收藏 🔹 子 网址大            | 全门内江东门               | 🗋 教务处 🛅 社会科学 🛅 🕅           | 絡技术 🛅 学校工作 🛅 硕士学() | 😭 9i 数组 😭 oracle計 🔹 | 中国学公 🧲 央视器         | 部 🧧 解決Lin:: 🕅 Can't : | 出NUX ① 全面高行      | ● 怎样设备 »    |   |
| -    |                         |                      |                            |                    | 智慧内质(内公             | 系統   教务系统          | 学工系统   财务系统   由       | 9件系统   一卡通   在线5 | 支付          | 1 |
| -    | (2) A                   | -                    | 132 612                    |                    | $\sim$              |                    | 明族博                   | 学 笃行 剑新          |             |   |
| 12   | (H)                     | Neijiang 1           | Normal University          |                    |                     |                    | 请输入搜索关键字              |                  | ۹           |   |
| 羅    |                         |                      |                            |                    |                     |                    |                       |                  | _           |   |
|      |                         | 学校概况                 | <u>血</u> 机构设置              | て 人才培养             | ● 科学研究              | ■ 招生就业             | 🕚 国际交流                |                  | 0           |   |
|      | 管理                      |                      |                            | Contra lan         |                     |                    | (a)                   |                  | * 1         |   |
| -    |                         |                      |                            |                    | WE NEED YOU         |                    | ))                    |                  | *           |   |
| -    | 1                       |                      |                            | 1                  |                     |                    |                       |                  |             |   |
| 唐    |                         | 内江                   | 师范学院、内江                    | 市人力资源和社会           | 保障局、内江市都            | <b>收育局、共</b> 背     | 团内江市委关于               | 联合举办             |             |   |
| 5.00 |                         |                      | 内江市第十六                     | 届高校毕业生双            | 选会暨内江师              | 范学院202             | 1届毕业生双边               | 会                |             |   |
|      |                         | •                    | /                          | Mar.               |                     |                    |                       | 1                |             |   |
|      | and a lot               |                      | /                          | 150                | 1百 味                |                    |                       |                  |             |   |
|      |                         |                      |                            |                    |                     | •                  |                       |                  |             |   |
|      | 1                       |                      |                            |                    |                     |                    |                       |                  | _           |   |
|      |                         | Alt                  |                            | and the second     |                     |                    | AND TO STORE          |                  |             |   |
|      |                         |                      |                            |                    |                     |                    |                       | -                |             |   |
| +    | 学校                      | 交要闻 校                | 國动态 视频新闻                   |                    |                     |                    | 通知公告 学术活              | 动                | _           |   |
|      |                         | <b>4</b>             |                            |                    |                     | 1.                 | 20 学术讲座预告:1           | 2月6日 坚定文化自信 建设3  | τ.          |   |
| =    |                         |                      |                            | Contract Name      | and the second      | a later            | 2020-11 化强国一从文化的      | 时传承创新说           | •           |   |
| 0 4  | 日优语 http://njtc.univer  | sity-hr.cn/showartic | le.php?actiontype=1586d=11 | 5                  | 💽 我的视频 🍐            | 每日关注 🧧 熱点資料        | R 👌 网络缅用 🐨 🖾 🕴        | 9 家 生下転 最 6      | 9 (1) (1) Q |   |

2.3 登录智慧内师,账号为员工号,初始密码均为身份证号码后六位。

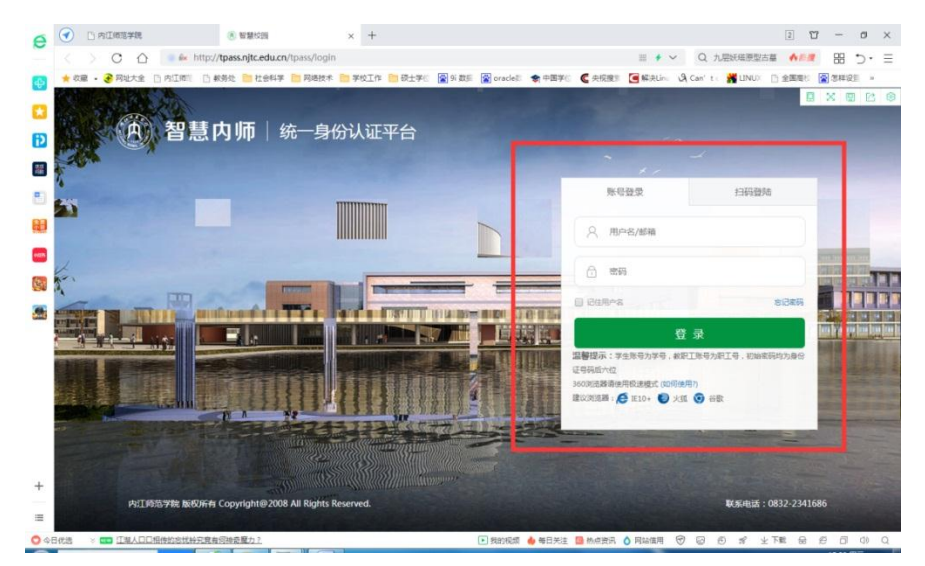

2.4 点击教务系统(新)按钮,其余步骤如上述内网一致。

| の智慧            | カ师 ♣ 我的首页 謳 信息中心 🕝 か事大厅                                                        | 🚵 数据中心                   | 育 应用中心    |         | <b>2</b> 🖉 🖉     | ) 🐵 🌚 🎫        |
|----------------|--------------------------------------------------------------------------------|--------------------------|-----------|---------|------------------|----------------|
| 校园信息           |                                                                                |                          | 常用应用      |         |                  | •••            |
| ~•             | 学校要闻 校内动态 通知公告                                                                 |                          | 业务系统 常用链接 |         |                  |                |
| 信息动态           | <ul> <li>[图文]德列寒风靡宽志 健步如飞盐前方 一一内江</li> <li>[图文] 拉党委供景会专题学习统计法律法规</li> </ul>    | 2020-12-01<br>2020-11-30 | 물         | Res .   |                  | τò             |
| 2.             | <ul> <li>【置文】智"汇"内师,"化"育川南——川南中学化学</li> <li>【图文】高度重视强化第实内江市与学校联合召开</li> </ul>  | 2020-11-30<br>2020-11-27 |           | R       | »<br>Шалана<br>Д | active make    |
| 50A2A₩<br><1)) | <ul> <li>【图文]場用师范学院副校长费文档一行到我校考察</li> <li>[图文]学校沿开第一届图书馆工作委员会第二次全</li> </ul>   | 2020-11-27<br>2020-11-26 | 在成支付半台    | 数劳系统(新) | Ridf Kisk        | 间站群系统<br>      |
| OA通知公告         | <ul> <li>[图文]学校召开疫情助控制变全工作会议</li> <li>[图文]创新调梦,赢在未来——我校举行创发大卖—</li> </ul>      | 2020-11-26               | OA系统      | 卡通查询    | 智能问卷系统           | VPN<br>1/2 🔇 🔇 |
| ₩              | <ul> <li>【問文】試明副45K帝社+第四前皆地方志办試證进合</li> <li>「副文」按校学子在第二届四川省前通艺术大赛中宫</li> </ul> | 2020-11-25<br>2020-11-25 | 我的信息      |         |                  | •••            |
|                |                                                                                |                          |           | 0 #     | ##               | 元              |

# 三、成绩录入

3.1、入系统页面后,点击【成绩】-【成绩录入】进入成绩录入界面

| 申请▼  | 信息維护▼ | 成績▼  | 信息查询 | ▼ 毕业设计(论文                                         | [] ▼                                  |
|------|-------|------|------|---------------------------------------------------|---------------------------------------|
| 我的应用 |       | 成绩录入 | [軟师] | 0                                                 | <b>测试</b><br>护理系                      |
|      |       |      |      | <b>课表</b><br>1-18周(1-2节)-星期—-<br>1-18周(1-1节)-星期—- | 则试-东部新城校区号楼0213<br>则试公选-东部新城校区二号楼4406 |

3.2、进入页面后,选择要录入成绩的教学班点击【确定】按钮

| G 成绩录入。<br>录入状态 | 果栏信息: 录入[2],提交[1]<br>提交时间 | 课程信息         | 考核方式   | 人数 | 教学班                  | 教学班组成 | 学年            | 学期  | 临时提交结果           | 上课学时 |
|-----------------|---------------------------|--------------|--------|----|----------------------|-------|---------------|-----|------------------|------|
| 录入              |                           | 测试必修1        |        | 6  | (2019-2020-2)-CS01-1 | 测试    | 2019-<br>2020 | 2   |                  | 18   |
| 提交              | 2020-05-08 10:54:30       | 测试           |        | 1  | (2019-2020-2)-01-1   | 测试    | 2019-<br>2020 | 2   |                  | 36   |
| 录入              |                           | 测试公选         |        | 0  | (2019-2020-2)-02-1   | 无     | 2019-<br>2020 | 2   |                  | 18   |
| ♂当前课程(          | 言息: 测试必修1;选课人数:           | 6 ;星期二第3-4节{ | 5-13周} |    |                      |       |               |     |                  |      |
| 成绩分项            | 成绩分项比例                    |              | 成绩录入状态 |    | 成绩录入开始时              | 间     |               | ħ.  | 线摄入结束时间          |      |
| 【平时比例】          | 20%                       |              | 录入     |    | 2020-05-20 04:23     | 3:44  |               | 202 | 0-05-22 04:23:47 |      |
| 【期中比例】          | 20%                       |              | 录入     |    | 2020-05-20 04:2      | 3:44  |               | 202 | 0-05-22 04:23:47 |      |
| 【实验比例】          | 20%                       |              | 录入     |    | 2020-05-20 04:23     | 3:44  |               | 202 | 0-05-22 04:23:47 |      |
| 【 期末比例 】        | 40%                       |              | 录入     |    | 2020-05-20 04:2      | 3:44  |               | 202 | 0-05-22 04:23:47 |      |

3.3、进入页面后,点击左侧黄色框,修改成绩分项比列。

| 课程信息 | /<br>1: 測试必     | 修1 ;星期二第3-4节 | {5-13周} |           |      |             |          |             |          |               | 学生      | 人数: 6 )      |
|------|-----------------|--------------|---------|-----------|------|-------------|----------|-------------|----------|---------------|---------|--------------|
|      |                 |              |         | ♠ 返回      | ≰ 保存 | <b>≜</b> 提交 | ♠ 下载模板   | 🔒 试卷分析班级打印  | ▲ 行政班打印  | 1 <b>2</b> 导入 | 🔒 试卷分析打 | 8 <b>●</b> 打 |
| 总评转报 | )成: 百 <b>分制</b> |              |         |           |      |             |          | 自动保存: 💿     | 30分钟 @20 | 分钟 ⑧10分钟      | ₱ ◎自定义: | 12分钟<br>09:4 |
| 序号 🗘 | 班级↓             | 学号 🎼         | 姓名 🏭    | ┏ 平时比例 () | 20%) | ☑ 期中        | 比例 (20%) | ☑ 实验比例 (20% | ) , 期    | 未比例 (40%)     | 总评      | 备注           |
| 1    | 测试              | 01           | 测试      |           |      |             |          |             |          |               |         |              |
| 2    | 测试              | 02           | 测试2     |           |      |             |          |             |          |               |         |              |
| 3    | 测试              | 03           | 测试3     |           |      |             |          |             |          |               |         |              |
| 4    | 測试              | cs01         | 测试学生01  |           |      |             |          |             |          |               |         |              |
| 5    | 测试              | cs02         | 测试学生02  |           |      |             |          |             |          |               |         |              |
| 6    | 测试              | cs03         | 测试学生03  |           |      |             |          |             |          |               |         |              |

| 登分说明:          | 重修 | 学号后                    | 动#号; <u>学生杨</u> | 記対照信息;学号后加             | 加+号表示可加分。              |                 |              |   |                   |      |       |          |          |         |        |
|----------------|----|------------------------|-----------------|------------------------|------------------------|-----------------|--------------|---|-------------------|------|-------|----------|----------|---------|--------|
| 或绩分项           | 分项 | <mark>比例</mark><br>首先( | 成绩录入状修改成绩比列     | 成绩是入开始时间<br>- 比列总和必须等: | 成绩录入结束时间<br>于100       | 成绩分项录入级<br>制    | 当前课          |   |                   |      |       |          | 学生       | 人数: c   |        |
| 【 平时比<br>例 】   | 20 | %                      | 录入              | 2020-05-20<br>04:23:44 | 2020-05-22<br>04:23:47 | 百分制             | 程成機          | Ę | <b>畠</b> 试卷分析班级打印 | 曲行   | 政班打印  | 道 导入     | ▲ 试卷分析打E | 0 A ETE | 60     |
| 【 期中比<br>例 】   | 20 | 96                     | 录入              | 2020-05-20<br>04:23:44 | 2020-05-22<br>04:23:47 | 百分制             | ·<br>分<br>项  |   | 自动保存: 🛛 🕄         | 30分钟 | _20分钟 | ∲ ⊛10分   | 钟 ◎自定义:  | 12分钟    | •      |
| 【 实验比<br>例 】   | 20 | 96                     | 录入              | 2020-05-20<br>04:23:44 | 2020-05-22<br>04:23:47 | 百分制             | /<br>阶<br>段) |   | ┏ 实验比例 (20%)      |      | ┛ 期末日 | 占例 (40%) | 总评       | 备注      |        |
| 【 期末比<br>例 】   | 40 | %                      | 录入              | 2020-05-20<br>04:23:44 | 2020-05-22<br>04:23:47 | 2<br>2<br>点击调整比 | 信<br>列按钮     |   |                   |      |       |          |          |         | •      |
|                |    |                        |                 |                        |                        | ∠ 调整比例          | 锁定           |   |                   |      |       |          |          |         | •<br>• |
| 0-60           |    |                        | 百分制             | <b> 成绩各成绩段学</b>        | 生比例                    |                 | 0            |   |                   |      |       |          |          |         | •      |
| 60-70<br>70-80 |    |                        |                 |                        |                        |                 | 录入           |   |                   |      |       |          |          |         | •      |
| 80-90          |    |                        |                 |                        |                        |                 | 3            |   |                   |      |       |          |          |         | •      |
| 90-100         |    |                        |                 |                        |                        |                 | 保<br>存<br>①  |   |                   |      |       |          |          |         |        |

**3.4、**修改成绩分项比列后点击输入框,输入学生分项成绩,总评成绩会自动计算。全部学生的分项成绩输入完成后点击提交按钮即可完成成绩录入。也可以点击保存(保存状态可更改,提交后不可更改),二次进入成绩录入界面,录入成绩。

|   | 成绩录  | 入【教师】  |              |        |              |               |              |         |             |           |                 |
|---|------|--------|--------------|--------|--------------|---------------|--------------|---------|-------------|-----------|-----------------|
| ŀ | 课程信息 | 1: 测试必 | 修1;星期二第3-4节{ | 5-13周} |              |               |              |         |             | 学生人       | 数: 6人           |
|   |      |        |              |        | ◆ 返回 🖌 保存    | 存 ▲ 提交 ◆ 下载模板 | 🔒 试卷分析班级打印   | 🖨 行政班打印 | <u>道</u> 导入 | 🔒 试卷分析打印  | ● 打印            |
|   | 总评转换 | 成: 百分制 |              |        |              |               | 自动保存: 🛛 🕄    | 30分钟    | 中 ⑧10分      | 钟 ●自定义: [ | 12分钟 ▼<br>05:48 |
| Γ | 序号 🗘 | 班级∔    | 学号 📙         | 姓名 ↓   | ┏ 平时比例 (20%) | ☞ 期中比例 (20%)  | ┏ 实验比例 (20%) | ┛ 期末    | 北例 (40%)    | ) 总评      | 备注              |
| l | 1    | 测试     | 01           | 测试     | 80           | 70            | 80           | 90      |             | 82        | ٣               |
| ŀ | 2    | 观试     | 02           | 测试2    |              |               |              |         |             |           | •               |
|   | 3    | 测试     | 03           | 測试3    |              |               |              |         |             |           | ٣               |
|   | 4    | 测试     | cs01         | 测试学生01 |              |               |              |         |             |           | ٣               |
|   | 5    | 测试     | cs02         | 测试学生02 |              |               |              |         |             |           | ٣               |
|   | 6    | 测试     | cs03         | 测试学生03 |              |               |              |         |             |           | ٣               |
|   |      |        |              |        |              |               |              |         |             | 5+        | ı •, 🙂 🍨        |

Ps: 1.缺考的学生可以在备注里维护(若有遗漏学生或多余,请与开课教学办联系)。

| 成绩。  | <b>表入【教师】</b>   |             |         |    |         |      |             |          |              |           |          |          |                |   |
|------|-----------------|-------------|---------|----|---------|------|-------------|----------|--------------|-----------|----------|----------|----------------|---|
|      |                 |             |         |    |         |      |             |          |              |           |          |          |                |   |
| 课程信息 | 息: 测试论          | 修1;星期二第3-4节 | (5-13周) |    |         |      |             |          |              |           |          | 学生       | 人数:6人          |   |
|      |                 |             |         |    | ♠ 返回    | 👱 保存 | <b>土</b> 提交 | ♠ 下载模板   | 🔒 试卷分析班级打印   | 🔒 行政班打印   | 🛎 导入     | 🔒 试卷分析打印 | 0 🔒 打印         |   |
| 总评转换 | 或: 百 <b>分</b> 制 | I           |         |    |         |      |             |          | 自动保存: 🛛 🔅    | 30分钟 ②20分 | 钟 ⑧10分   | 钟 ◎自定义:  | 12分钟▼<br>09:44 |   |
| 序号 🗘 | 班级 ∔            | 学号 ∔        | 姓名 ↓    |    | 平时比例 (: | 20%) | ☑ 期中        | 比例 (20%) | ☑ 实验比例 (20%) | ☑ 期末      | 比例 (40%) | 总评       | 备注             |   |
| 1    | 测试              | 01          | 测试      | 80 |         |      | 70          |          | 80           | 90        |          | 82       | •              |   |
| 2    | 测试              | 02          | 测试2     |    |         |      |             |          |              |           |          | 0        | 缺考 ▼           | 1 |
| 3    | 测试              | 03          | 测试3     |    |         |      |             |          |              |           |          |          | 缺考             | I |
| 4    | 测试              | cs01        | 测试学生01  |    |         |      |             |          |              |           |          |          | •              |   |
| 5    | 测试              | cs02        | 测试学生02  |    |         |      |             |          |              |           |          |          | •              |   |
| 6    | 测试              | cs03        | 测试学生03  |    |         |      |             |          |              |           |          |          | •              |   |

**3.5**、分项成绩还可以用导入的方式: 1)点击【下载模板】按钮,下载模板

| 课程信息 | l: 测试心 | 修1 ;星期二第3-4节 | ī{5-13周} |            |      |             |             |             |          |       |                |             | 学生ノ      | _数:6人                      |
|------|--------|--------------|----------|------------|------|-------------|-------------|-------------|----------|-------|----------------|-------------|----------|----------------------------|
|      |        |              |          | •          | ▶ 返回 | <b>≚</b> 保存 | <b>土</b> 提交 | ♣ 下载模板      | 🚔 试卷分析班划 |       | <b>畠</b> 行政班打印 | <b>当</b> 导入 | 🔒 试卷分析打印 | ▲ 打印                       |
| 总评转换 | 威: 百分制 |              | 下载       | <b>戈模板</b> |      |             |             |             |          | . 030 | )分钟 ②20分       | 钟 ⑧10分      | 钟 ◎自定义:  | 12分钟 <sup>▼</sup><br>08:35 |
| 序号 🗘 | 班级↓    | 学号 ∔         | 始        |            |      |             |             | 2           |          | (20%) | ✔ 期末           | 比例 (40%)    | 总评       | 备注                         |
| 1    | 测试     | 01           |          | *Excel模    | 板类型  | Excel 2     | 003 ()E)    | cel 2007及以上 |          |       | 90             |             | 82       | ٣                          |
| 2    | 测试     | 02           | 20       |            |      |             |             |             |          |       |                |             | 0        | 缺考 ▼                       |
| 3    | 测试     | 03           | NK.      |            |      |             |             |             |          |       |                |             |          |                            |
| 4    | 测试     | cs01         | 测证       |            |      |             |             |             | 3        |       |                |             |          | T                          |
| 5    | 测试     | cs02         | 测证       |            |      |             |             | 砷           | 定 关闭     |       |                |             |          | ٣                          |
| 6    | 测试     | cs03         | 测试学生0    | )3         |      |             |             | _           |          |       |                |             |          | Ŧ                          |

2) 打开模板文件, 输入学生分项成绩

| А  | В  | С    | D      | E        | F        | G        | Н        | 1  |
|----|----|------|--------|----------|----------|----------|----------|----|
| 序号 | 班级 | 学号   | 姓名     | 平时比例(必填) | 期中比例(必填) | 实验比例(必填) | 期末比例(必填) | 备注 |
| 1  | 测试 | 01   | 测试     |          |          |          |          |    |
| 2  | 测试 | 02   | 测试2    |          |          |          |          |    |
| 3  | 测试 | 03   | 测试3    |          |          |          |          |    |
| 4  | 测试 | cs01 | 测试学生01 |          |          |          |          |    |
| 5  | 测试 | cs02 | 测试学生02 |          |          |          |          |    |
| 6  | 测试 | cs03 | 测试学生03 |          |          |          |          |    |
|    |    |      |        |          |          |          |          |    |

### 3) 在成绩录入界面导入模板文件

| 课程信息: 测试必修1:温期二第3-4节(5-13周)<br>总评转换成: 百分制                                                   | 1<br>取册打印 ▲ 寻。<br>◎20分钟 ●1 | 入 ▲ 试卷/<br>10分钟 ◎自:                     | 学生人<br>分析打印<br>定义: 1 | 数: 6人<br>●打印<br>12分钟 ▼ |
|---------------------------------------------------------------------------------------------|----------------------------|-----------------------------------------|----------------------|------------------------|
| 课程信息: 测试必修1 星期二第3-4节(5-13间)<br>总评转换成: 百分制<br>提示:当前导入功能只将数据导入成绩录入界面,请在录入界面进一步处理后保存或者提<br>交 2 | 0<br>政班打印 ▲ 导.<br>②20分钟 ④1 | 入 鳥 试卷9 10分钟 ○自:                        | 学生人<br>分析打印<br>定义: 1 | 数: 6人<br>高打印<br>12分钟 T |
| 总评转换成: 百分制<br>提示:当前导入功能只将数据导入成绩灵入界面,请在录入界面进一步处理后保存或者提<br>交 2                                | 政班打印                       | 入 · · · · · · · · · · · · · · · · · · · | 分析打印<br>定义: 1        | ●打印<br>12分钟▼           |
| 表示:当前导入功能只将数据导入成绩录入界面,请在录入界面进一步处理后保存或者提<br>交、                                               | ●20万钟 ●1                   | 10万钟 ()目:                               | 定义: 🗋                | 12万钟                   |
|                                                                                             |                            |                                         |                      | 06:22                  |
| 序号 ゆ 班级 註 学号 Ц                                                                              | ✔ 期末比例 (4                  | 0%) 5                                   | 急评                   | 备注                     |
| 1 测试 01 "成績导入方式 ®)追加 ◎覆盖 3                                                                  | 90                         |                                         | 82                   | <b>.</b>               |
| 2 测试         02         成績文件         臺 选择文件                                                 |                            |                                         | 0                    | 缺考 ▼                   |
| 3 测试 03 不推荐使用覆盖,覆盖意味着删除原来的成绩,重新导入,慎用!                                                       |                            |                                         |                      | •                      |
| 4 测试 cs01 ;                                                                                 |                            |                                         |                      | T                      |
| 5 测试 cs02 )                                                                                 |                            |                                         |                      | •                      |
| 6 测试 cs03 t 文化                                                                              |                            |                                         |                      | •                      |

4)最后确认成绩无误后,点击【提交】按钮,即可完成成绩录入。

3.6、提交成绩后才可以打印班级成绩,点击【打印】按钮

| 课程信息                  | 1: 测试必4                                 | 修1 ;星期二第3-4节·                  | (5-13周)                             |                           |                     |                      | 学:                        | 生人数: 6人       |
|-----------------------|-----------------------------------------|--------------------------------|-------------------------------------|---------------------------|---------------------|----------------------|---------------------------|---------------|
|                       |                                         |                                |                                     |                           |                     | ◆ 返回 ▲ 试券分析研發打印      | ▲ 试業分析:                   | \$TEN 📥 \$TEN |
|                       |                                         |                                |                                     |                           | 自动保ィ                | 〒: 30分钟 20分钟 ●105    |                           | /: 12分钟 1     |
|                       |                                         |                                |                                     |                           | E PANA              |                      | JII OLLEX                 | C. [142] PF   |
| 12 <b>a</b>           | 班级 👪                                    | 学号 🎼                           | 姓名 🎼                                | 平时比例 (20%)                | 期中比例 (20%)          | 期末比例 (60%)           | 总评                        | 备注            |
|                       |                                         |                                | 800-0                               | 80                        | 70                  | 00                   |                           |               |
| 1                     | 测试                                      | 01                             | 121 120                             | 00                        | 10                  | 90                   | 84                        |               |
| 1                     | 测试<br>测试                                | 01                             | 测试2                                 | 80                        | 40                  | 90                   | 84                        |               |
| 1<br>2<br>3           | 测试<br>测试<br>测试                          | 01<br>02<br>03                 | 》<br>测试2<br>测试3                     | 80<br>50                  | 40                  | 90                   | 84<br>78<br>56            |               |
| 1<br>2<br>3<br>4      | 测试<br>测试<br>测试<br>测试                    | 01<br>02<br>03<br>cs01         | 》<br>测试2<br>测试3<br>测试学生01           | 80<br>50<br>0             | 40<br>50<br>0       | 90<br>90<br>60       | 84<br>78<br>56<br>0       | 缺考            |
| 1<br>2<br>3<br>4<br>5 | 測试<br>測试<br><mark>別试</mark><br>別试<br>測试 | 01<br>02<br>03<br>cs01<br>cs02 | 》<br>测试2<br>测试3<br>测试学生01<br>测试学生02 | 80<br>80<br>60<br>0<br>80 | 40<br>50<br>0<br>80 | 90<br>90<br>60<br>70 | 84<br>78<br>56<br>0<br>74 | 缺考            |

#### 然后选择正确的打印按钮

|       |             |            |          | 【◀首页   | ◀ 上一页 | 1       | /1         | 下一页   ▶  末页 | 21 打印(客户端)   🛁: | 打印 •   📑 輸出 •  |
|-------|-------------|------------|----------|--------|-------|---------|------------|-------------|-----------------|----------------|
|       |             |            |          |        |       |         |            |             |                 | 打印[客户端]        |
|       |             |            |          |        |       |         |            |             |                 | Appietrja:     |
|       | 四川卫         | 生康复职业学院20  | 019-2020 | 字年第2   | ?字期成  | 责登记着    | ×.         |             | ι<br>υ          | anterfatty and |
| 开课学   | 皖:护理系       | 任课教师:      | 须抗式      |        |       | 考核方式:   |            |             |                 |                |
| 课程名   | ;称: 测试必修1   | 课程代码: CS01 |          | 学分:    |       |         |            |             |                 |                |
| 序号    | 姓名          | 学号         | 平时比例     | 期中比例   | 期末比例  | 总评      | 备注         |             |                 |                |
| 行政到   | I: 测试       |            |          |        |       |         |            |             |                 |                |
| 1     | 测试          | 01         | 80       | 70     | 90    | 84      |            |             |                 |                |
| 2     | ग्र्यांच2   | 02         | 80       | 40     | 90    | 78      |            |             |                 |                |
| 3     | 测试3         | 03         | 50       | 50     | 60    | 56      |            |             |                 |                |
| 4     | 测试学生01      | cs01       | 0        | 0      |       | 0       | 缺考         |             |                 |                |
| 5     | 测试学生02      | 0±02       | 80       | 80     | 70    | 74      |            |             |                 |                |
| 6     | 测试学生03      | os03       | 0        | 0      |       | 0       | 缺考         |             |                 |                |
|       |             | 考试         | (考查) 成绩約 | श्रें: |       |         |            |             |                 |                |
| 90分じ  | し上 (优秀)     | い          |          |        |       | 0%      |            |             |                 |                |
| 80-69 | 分(良好)       | 1人         |          |        |       | 16.67%  |            |             |                 |                |
| 70-79 | 分(中等)       | 2人         |          |        |       | 33. 33% |            |             |                 |                |
| 60-69 | 分(及格)       | 아          |          |        |       | 0%      |            |             |                 |                |
| 不及格   | 5 (不及格)     | 认          |          |        |       | 16.67%  |            |             |                 |                |
| 其他    |             | 2人         |          |        |       | 33. 33% |            |             |                 |                |
| 合计    | 1 84.44.5.1 | 6人         |          |        |       | 100%    | 6 1 91 - 1 |             |                 |                |
| (緩考0) | 人 禄考2人      | 免修0人       |          |        |       | 头考4人 5  | 人数6人       |             |                 |                |

### 最后老师们就可以下载或者直接打印成绩了

| ReportServer |     |               |                                    | 1/1    |      |      |         |       |  | ¢ | Ŧ | ē        |  |
|--------------|-----|---------------|------------------------------------|--------|------|------|---------|-------|--|---|---|----------|--|
|              |     |               | et, une des vers its and takes a s |        |      |      |         |       |  |   |   |          |  |
|              |     | 四川卫           | 生康夏职业学院201                         | 9-2020 | 字牛弗2 | 字别成  | 贡登记礼    | ₽.    |  |   |   |          |  |
|              | 开i  | 课学院: 护理系      | 任课教师: 测                            | 试      |      |      | 考核方式:   |       |  |   |   |          |  |
|              | 课机  | 程名称:测试必修1     | 课程代码: C                            | 501    |      |      | 学分:     |       |  |   |   |          |  |
|              | 序   | 号 姓名          | 学号                                 | 平时比例   | 期中比例 | 期末比例 | 总评      | 备注    |  |   |   |          |  |
|              | 行   | 改班:测试         |                                    |        |      |      |         |       |  |   |   |          |  |
|              | 1   | 1 測试          | 01                                 | 80     | 70   | 90   | 84      |       |  |   |   |          |  |
|              | 1   | 2 测试2         | 02                                 | 80     | 40   | 90   | 78      |       |  |   |   |          |  |
|              |     | 3 测试3         | 03                                 | 50     | 50   | 60   | 56      |       |  |   |   |          |  |
|              |     | 4 测试学生01      | cs01                               | 0      | 0    |      | 0       | 缺考    |  |   |   |          |  |
|              |     | 5 测试学生02      | cs02                               | 80     | 80   | 70   | 74      |       |  |   |   |          |  |
|              |     | 6 测试学生03      | cs03                               | 0      | 0    |      | 0       | 缺考    |  |   |   |          |  |
|              |     |               | 考试 (5                              | 考查)成绩约 | tit: |      |         |       |  |   |   |          |  |
|              | 905 | 分以上(优秀)       | 0人                                 |        |      |      | 0%      |       |  |   |   |          |  |
|              | 80- | -89分 (良好)     | 1人                                 |        |      |      | 16.67%  |       |  |   |   |          |  |
|              | 70- | -79分 (中等)     | 2人                                 |        |      |      | 33. 33% |       |  |   |   | <b>U</b> |  |
|              | 60- | -69分 (及格)     | 0人                                 |        |      |      | 0%      |       |  |   |   |          |  |
|              | 不过  | 及格 (不及格)      | 1人                                 |        |      |      | 16.67%  |       |  |   | ( | (+)      |  |
|              | 其任  | 他             | 2人                                 |        |      |      | 33. 33% |       |  |   |   |          |  |
|              | 合i  | H             | 6人                                 |        |      |      | 100%    |       |  |   | ( |          |  |
|              | 缓   | 考0人 缺考2人      | 免修0人                               |        |      |      | 实考4人。   | 总人数6人 |  |   |   |          |  |
|              | 平日  | 时比例: 20%: 期中比 | ;例:20%;期末比例:60%                    |        |      |      |         |       |  |   |   |          |  |

11 Marcola Parallel Marcola Marcola Marcola Marcola Marcola Marcola Marcola Marcola Marcola Marcola Marcola Mar

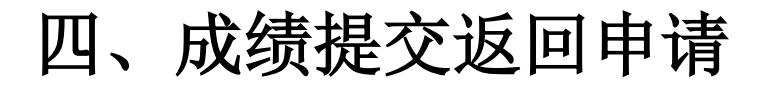

#### 4.1、路径:申请——成绩提交返回申请

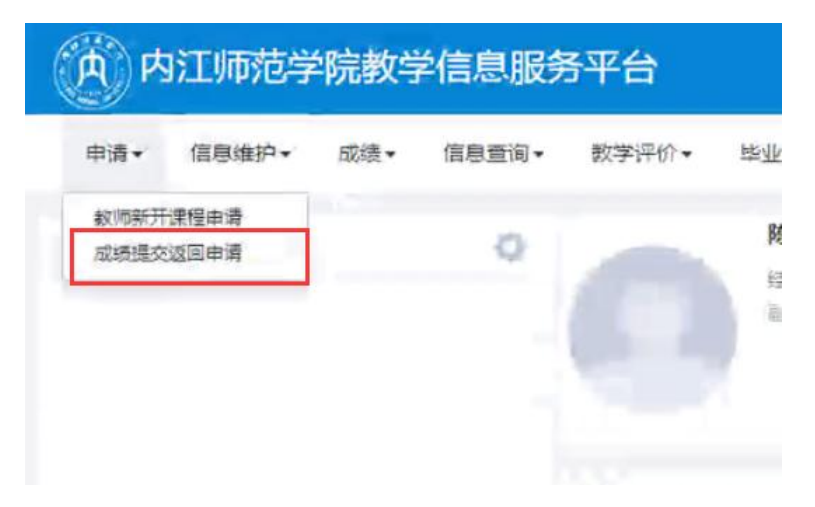

4.2、选择需要进行修改的教学班成绩单,点击申请按钮。

| ***** 2020 | 0.0001968               | ·************************************* |                     |                            |   |       |
|------------|-------------------------|----------------------------------------|---------------------|----------------------------|---|-------|
| 4-4- 2020  | 2-2021 <del>3-1</del> - | -2-100                                 |                     | -                          |   |       |
|            |                         |                                        |                     |                            |   | 21    |
| 学研测表       | 点击申请                    | <b>封安钮</b>                             |                     |                            |   | _     |
| 操作         | 或续录入状态(提交时间)            | 课程信息                                   | 教学班人数               | 教学研信息                      |   | 教学班组成 |
| 申请         | 校定                      | 術售管理                                   | 61                  | 2020-2021-1-1-ZX0740603-02 | 无 |       |
| 申请         | 锁定                      | 捎售管理                                   | 32                  | 2020-2021-1-1-ZX0740603-01 | 无 |       |
| 申请         | 提交(2020-12-02 16 24 30) | 营销文案写作                                 | 2                   | 2020-2021-1-1-ZX0740551-01 | 无 |       |
| mið        | 联定                      | 电子南务营销写作实务                             | 53                  | 2020-2021-1-1-ZB0740216-02 | 元 |       |
|            |                         |                                        |                     |                            |   |       |
|            |                         | × <   <u>1</u> ,‡1页                    | [  > x  <u>15 v</u> |                            |   | 1-4 共 |
| 機機交返回申請列表  |                         | × <   1井1页                             | ( > 1 15 <b>v</b>   |                            |   | 1-4 共 |

4.3、填写选择【分项成绩】,并填写相关原因,点击提交,等教学办审核, 备注:如果审核通过后成绩单己返回保存状态,但依旧无法录入成绩(成绩录入时间已过), 请带上相关证明文件,找教务处修改成绩录入时间。

|             | 1 <b>374</b> 2021 | 1-2/12 177 1 |           |               | "字欄 !          |      | *    |       |            |
|-------------|-------------------|--------------|-----------|---------------|----------------|------|------|-------|------------|
|             |                   |              |           |               |                |      |      | = ×   | I          |
| -<br>初後<br> |                   | * 修改内窗       | □ 分项比例    | 2 分項成績 [      | 〕息评级制          |      |      |       | WS215 MINE |
| 9           | -                 | 申请原因         |           |               |                |      |      |       |            |
| 9           | *                 | 附件上传         |           |               |                |      |      | 造择文件  |            |
| 19          | <b>R</b>          | 备注           |           |               |                |      |      |       |            |
|             |                   |              |           |               |                |      |      |       |            |
|             |                   |              |           |               |                |      |      |       |            |
|             |                   |              |           |               |                |      |      |       |            |
| 2 XEDE      | 通知表               |              |           |               |                |      |      | 商定 共同 |            |
| 110         |                   | Witte Mit    | COLUMN DR | 10/12/16/4/10 | increasing and | 0000 | 1000 | 8.F   | 85         |